## **Registration Instructions**

- 1. Login to My.CSUDH.edu and select "Student Center" Click on "Add a Class" link located under the "Enrollment" header.
- 2. Select Term

| Select a term then click Continue. |             |                                   |                     |  |  |  |  |
|------------------------------------|-------------|-----------------------------------|---------------------|--|--|--|--|
|                                    | Term        | Career                            | Institution         |  |  |  |  |
| $^{\circ}$                         | Spring 2008 | Undergrad and Ext Ed Gredit       | CSU Dominguez Hills |  |  |  |  |
| 0                                  | Fall 2008   | Extended Ed Non-Credit<br>Courses | CSU Dominguez Hills |  |  |  |  |
| $\bigcirc$                         | Fall 2008   | Undergrad and Ext Ed Credit       | CSU Dominguez Hills |  |  |  |  |

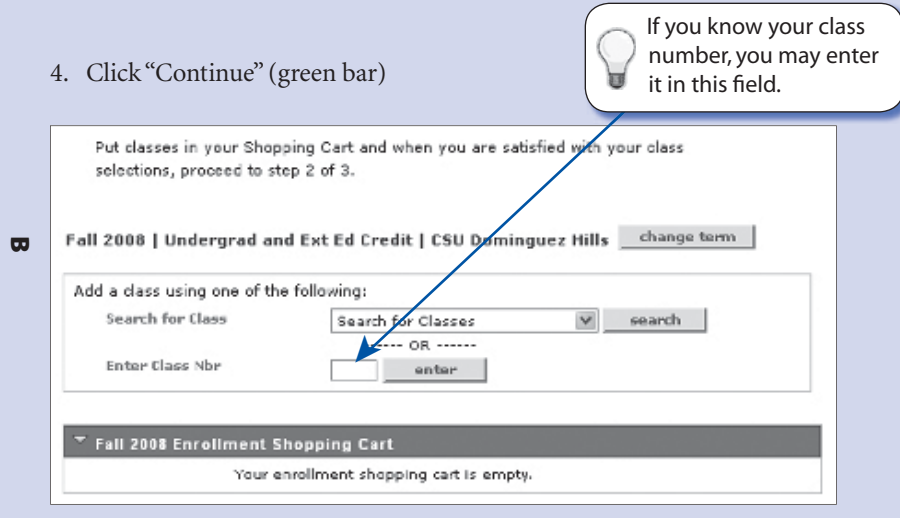

- 5. You may now enter your class selections.
- 6. Select the class you wish to add.
- 7. Once the class has been added to your "shopping cart" you may make your entries permanent or continue to add additional classes.
- 8. When you have finished adding classes, proceed to "Step 2 of 3".
- 9. You must then press the "Finish Enrolling" button:

| my da                                                                                                    | ss schedule                  |                         | class search | add dr        | op           |  |  |  |  |
|----------------------------------------------------------------------------------------------------|------------------------------|-------------------------|--------------|---------------|--------------|--|--|--|--|
| Add Classes                                                                                                    |                              |                         |              |               |              |  |  |  |  |
| 2. Confirm classes                                                                                                    |                              |                         |              |               |              |  |  |  |  |
| Click the Finish Enro<br>exit without adding t                                                                                                    |                              |                         |              |               |              |  |  |  |  |
| Fall 2008   Undergrad ar                                                                                                    |                              |                         |              |               |              |  |  |  |  |
|                                                                                                    | it List                      |                         |              |               |              |  |  |  |  |
| Class                                                                                                    | Description                  | Days/Times              | Location     | Instructor U  | Inits Status |  |  |  |  |
| ANT 100-03<br>(40511) Co<br>(L                                                                                                    | tro To<br>ultures<br>ecture) | TuTh 10:00AM<br>11:15AM | - SBS A144   | S.<br>Needham | 3.00         |  |  |  |  |
| CANCEL PREVIOUS FINISH ENROLLING                                                                                                    |                              |                         |              |               |              |  |  |  |  |
| My Class Schedule Class Search Add Drop                                                                                                    |                              |                         |              |               |              |  |  |  |  |
| go to 💌 🛞                                                                                                    |                              |                         |              |               |              |  |  |  |  |
| 10. View your results:                                                                                                    |                              |                         |              |               |              |  |  |  |  |
| my ela                                                                                                    | ss schedule                  |                         | class search | add dr        | op           |  |  |  |  |
| Add Classes                                                                                                    |                              |                         |              |               |              |  |  |  |  |
| 3. View results                                                                                                    |                              |                         |              |               |              |  |  |  |  |
| View the following status report for enrollment confirmation and errors. Please go to the Student Center to view your account statement and pay fees.                     |                              |                         |              |               |              |  |  |  |  |
| Fall 2008   Undergrad and Ext Ed Credit   CSU Dominguez Hills                                                                                                    |                              |                         |              |               |              |  |  |  |  |
| Success: enrolled 🗙 Error: unable to add dass                                                                                                    |                              |                         |              |               |              |  |  |  |  |
| Class Message Status                                                                                                    |                              |                         |              |               |              |  |  |  |  |
| ANT 100 Error: Not processed due to system error. The<br>enrollment override record was not found for the<br>enroll access ID. No transaction requests vere<br>processed. |                              |                         |              |               |              |  |  |  |  |
| My CLASS SCHEDULE AND ANTHED CLASS FIVERADOR                                                                                                    |                              |                         |              |               |              |  |  |  |  |
| MY CLASS SCREDULE ADD ANDTHER CLASS FIX ERHURS                                                                                                    |                              |                         |              |               |              |  |  |  |  |